# LINEチャットボットを 使って町を紹介しよう

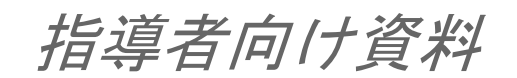

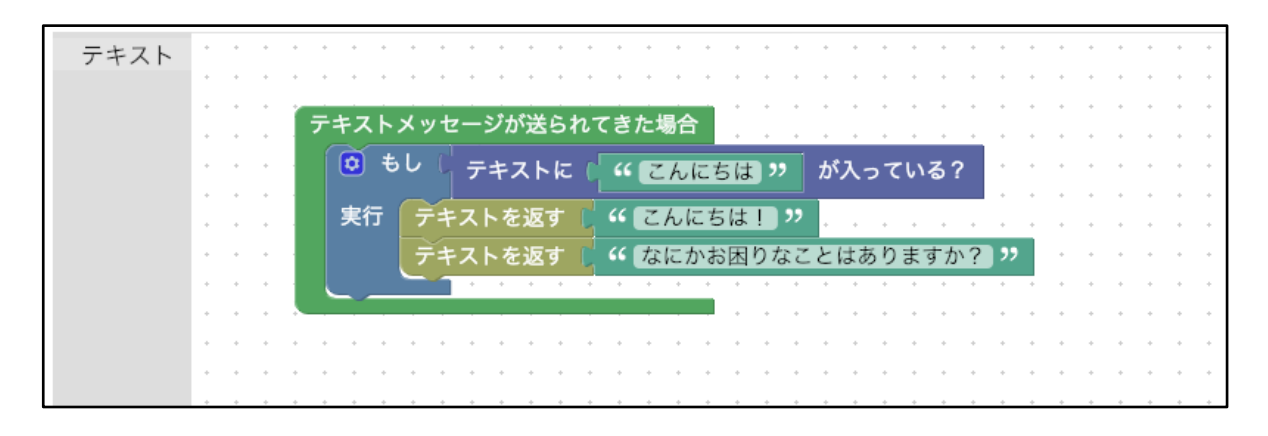

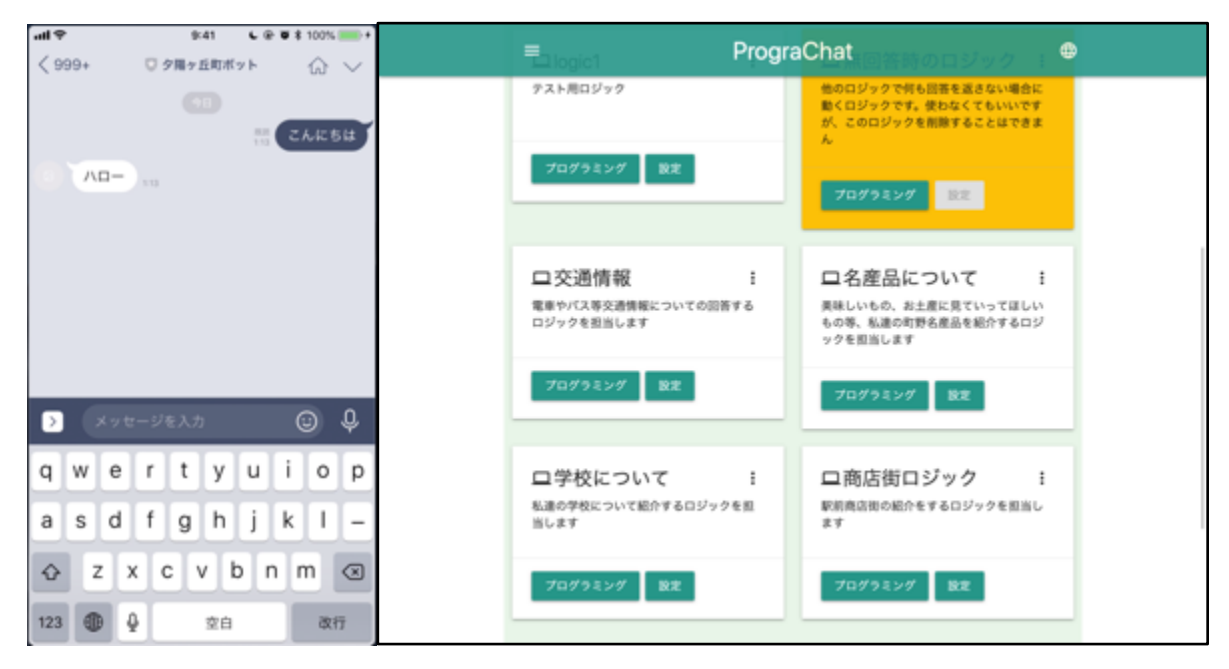

本資料について

何ができるのか?

チャットボットの仕組み

友達とのメッセージのやり取りの流れ

チャットボットとのメッセージのやり取りの流れ

授業までに確認すること

指導者もしくは学校関係者がLINEのアカウントを持っており、LINE Developersに登録すること(無料)

PrograChatを児童のパソコン環境で閲覧できことを確認する

Microsoft Internet Explorer以外のHTML5対応モダンブラウザ(Google Chrome, Mozil la Firefox,Microsoft Edge, Safari等)が利用できる

https://prograchat.com/ を開くことができる

#### 授業までに準備すること

LINEチャットボットの登録

- LINE Developersへの登録(ログイン)
- プロバイダーとチャンネルの作成

#### PrograChatの登録

- ユーザー登録
- ログイン
- メールアドレスの確認
- チャットボットの作成
- Webhook URLの設定
- 動作確認する
  - チャットボットを友達に追加する
  - サンプルプログラムを作ってみる
  - LINEから試してみる
  - LINEから返事が来ない場合(トラブルシューティング)
    - プログラムを保存しましたか?
    - Webhook送信を「利用する」になっているか
    - Webhook URLが間違っていないか

Channel Secret、アクセストークンが間違っていないか

ログを確認する

- 授業までに設定すること
  - チャットロジックの追加
  - 児童のログインアカウントの追加
- ボットロジックのプログラムの開発について
  - プログラミング

受付

- テキストメッセージが送られてきた場合
- スタンプが送られてきた場合

ロジック 返答 クイックリプライ 画像を返す 返答ツール ランダム ブロック(ランダム) シミュレーター

# 本資料について

本資料は「未来の学びプログラミング教育推進月間」「見つけよう 伝えよう わたしたち のまちの魅力」(<u>https://mirapro.miraino-manabi.jp/lp\_line.html</u>)のプログラミング体 験のための指導者向け資料です。

授業を担当される方が、どのような準備を行えばいいか、どのようにプログラミング体験 の授業を進めればよいかを検討する際の補助資料として活用ください。

# 何ができるのか?

LINEのチャットボットをScratchのようなブロック型プログラミング環境でチャットボットのロジックを構築することができます。学級でのグループ活動を想定して、グループに分かれて作業を並行してロジックをプログラミングすることができます。

操作方法を、夕陽ヶ丘町(サンプル用の仮想の町)を紹介するボットで説明します。

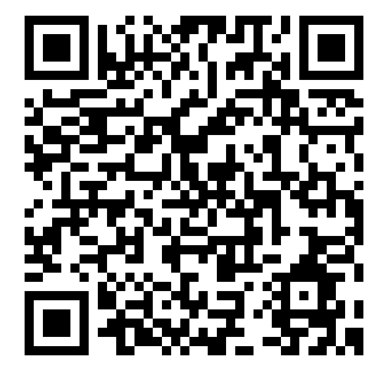

左のQRコードか@sss9425i を友達追加します。

# チャットボットの仕組み

ここでのチャットボットは、LINEのメッセージが来たときに自動で返信するプログラムで す。

友達とのメッセージのやり取りの流れ

例えば、友達とLINEでチャットする場合は以下の様な流れになります。

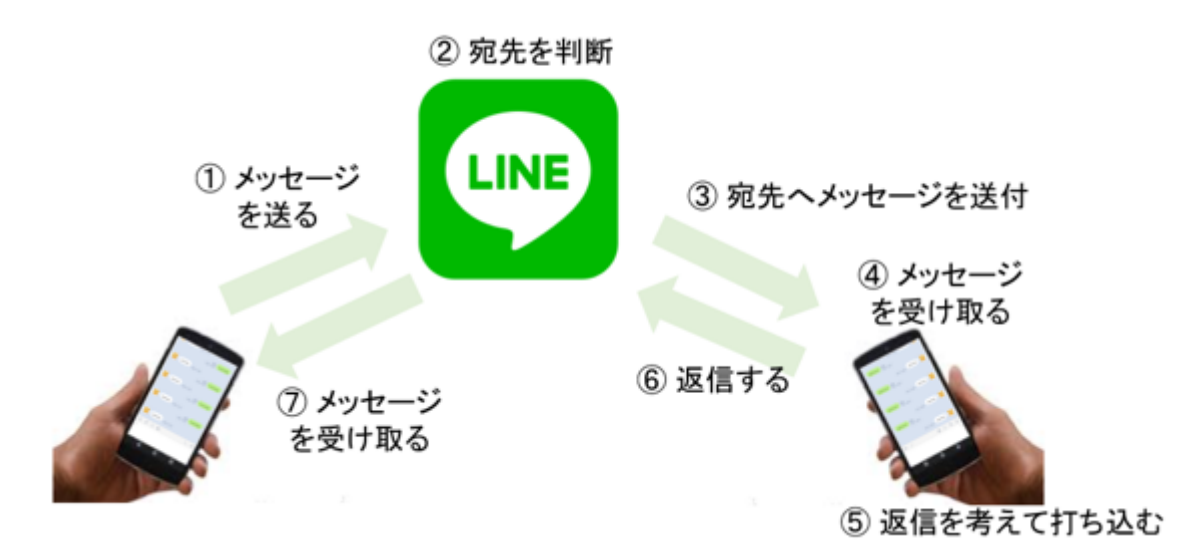

チャットボットとのメッセージのやり取りの流れ

チャットボットの場合は、友達の部分がプログラムに置き換わったものと考えます。今回は PrograChatというサービスがその返信をするロジックを実行する「友達」の代わりのプログ ラムになります。

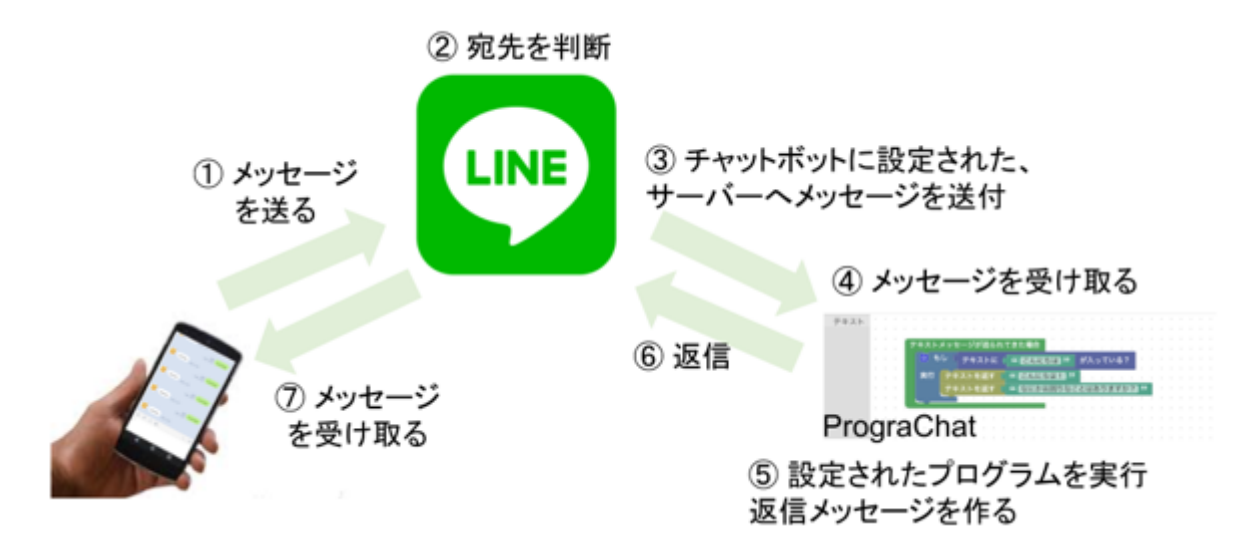

# <u>授業までに確認すること</u>

授業を開始する前に、以下の2点について確認と対応が必要です。もし問題がある場合 は、学校の情報担当者や教育委員会と相談の上、対応ください。

# 指導者もしくは学校関係者がLINEのアカウントを持っており、LINE Dev elopersに登録すること(無料)

LINEチャットボットのプログラミング体験を実施するためには、LINEアカウントとLINE D evelopersへの登録が必要です。いずれも無料ですが、利用規約等を確認して登録作業を行 う必要があります。LINEを利用していない場合は、他の学校関係者に依頼するか、LINEへの 登録をお願いします。LINEアカウントへの登録は <u>https://line.me/</u>を確認ください。 LINE Developersへの登録については後述します。

各学級の指導者が登録してもよいですが、学校や学年でまとめて一人の先生が登録して、 複数のチャットボットアカウントを管理することも可能です。

#### PrograChatを児童のパソコン環境で閲覧できことを確認する

LINEチャットボットのプログラミングには様々な方法がありますが、ここではウェブブラ ウザを使って、ブロック型プログラミング環境でプログラミングできるPrograChatを使う方 法を紹介します。

Microsoft Internet Explorer以外のHTML5対応モダンブラウザ(Google Chrome, M ozilla Firefox,Microsoft Edge, Safari等)が利用できる

プログラミング教育を円滑に実施する環境については、「未来の学びを実現するブラウザ 環境について 」(<u>https://miraino-manabi.jp/content/388)</u>を確認ください。

<u>https://prograchat.com/</u>を開くことができる

ブラウザで上記のURLを開いて、次のような画面が表示されることを確認するとともに、 プライバシーポリシーや使い方についても、確認ください。使い方のページには、使い方を 解説する動画も用意しています。なお、本月間の取り組みでの利用に関しては、無償で利用 いただけます。

アクセス制限がかかっている場合は、以下のドメイン(サブドメイン)を許可するように、 教育委員会やネットワーク管理者等と相談ください。

- https://prograchat.com
- https://\*.cloudfunctions.net
- https://\*.googleapis.com

各ドメインにアクセスするときのメソッドは、以下の許可をお願いします GET, POST, OPTIONS, DELETE, PUT

また、以下は必ずしも必須ではありませんが、可能でしたら許可を頂きたいもの

- https://www.google-analytics.com (アクセス解析、不具合分析に活用)
- https://qr-official.line.me (LINEの友だち追加用QRコードを出すため必要)

# 授業までに準備すること

児童がプログラミング体験を行うまでに、以下の準備が必要です。作業としては約2~3時 間程度を想定しています。

- LINEチャットボットの登録 (LINE Developers)
- PrograChatの登録と設定

クラスやグループ毎に別々のチャットボットを制作する場合は、複数のチャットボットア カウントを登録する必要があります。学校で誰かが代表して作業していただいても構いませ ん(複数のチャットボットの管理者になります)。

## LINEチャットボットの登録

児童がプログラミングするチャットボットは、LINE IDやQRコードから友達追加ができる など普段使用しているLINEアカウントと同様の見た目になります。ただし皆さんが普段お使 いのLINEアカウントと違って、新たに電話番号などを登録して新規登録する必要はなく、LI NE DevelopersというLINE社が提供しているサービスを使って、お持ちのLINEアカウントに 追加して管理するアカウントとして登録することができます。

本資料では必要な手順のみを抽出して説明しています。詳しく知りたい場合は、LINE De velopersのページ <u>https://developers.line.biz/ja/docs/messaging-api/overview/</u>を確認ください。

LINE Developersへの登録(ログイン)

お持ちのLINEアカウントにチャットボットアカウントを追加するためには、LINEが提供しているLINE Developersへの登録が必要です。パソコンで以下のウェブサイトを開き、「ロ グイン」から「LINEアカウントでログイン」を選択してDeveloper登録してください。 https://developers.line.biz/ja/

ログインの際に、LINEのアカウントとパスワードが必要になりますので、お持ちのLINEア カウントの情報を利用してください。

プロバイダーとチャンネルの作成

Developer登録が終わったら、プロバイダーを作成してからチャンネル登録をします。プロバイダーは複数のチャットボットを束ねるフォルダのようなものです。他のユーザーから見られるものではなく、任意の名前で問題ありません。

次にチャンネルを登録します。チャンネルが今回のチャットボットのアカウントに相当し ます。新規チャネル作成から、Messaging APIを選択してください。

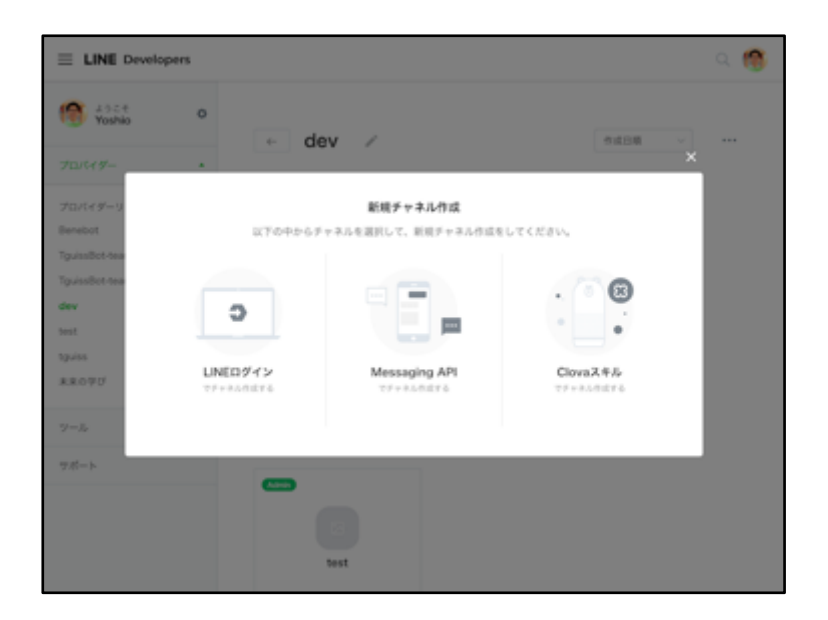

・チャンネルには他にもL INEログインやClovaスキ ルがありますが、ここで はMessaging APIを選択し てください。

チャネル情報として、チャットボットの情報を登録します。

| ■ LINE Developers |                                                                                                    | ् 👩          |
|-------------------|----------------------------------------------------------------------------------------------------|--------------|
|                   | 7798                                                                                                    |              |
|                   | アプリ名を入力してください                                                                                                    |              |
|                   | 最大20天宇<br>第アプリ名を協定した後、7日間は東受できません。                                                                                                    |              |
|                   | 279週間                                                                                                    |              |
|                   | アプリ国際文を入力してください                                                                                                    |              |
|                   | RA500XP                                                                                                    |              |
|                   | 752                                                                                                    |              |
|                   | Developer Trial<br>MessagingAYS 利用したDotを起すプランです。まだちとメッセージの送来信を行うことができ<br>所述が開発用で参加550人に利用されています。また、Developer Triabrらプランの行う若人や<br>アムDの構入はできません。                                | EF.<br>FL-II |
|                   | <ul> <li>フリー<br/>MessagingAPIを利用したBotを開発するプランです。おどちの人数に制限はありませんが、Push<br/>messagingAPIを利用してBothを見たらにメッセージを見信することはできません。<br/>NH・レージを利用したり、10月の1日の「ロージを見信することはできません。</li> </ul> |              |

・アプリ名は7日間修正で きません。 (その他の項目は、いつ でも修正可能です。)

| アプリ名              | 任意の名前を登録してください。例:夕陽ケ丘町紹介ボット                                                     |
|-------------------|---------------------------------------------------------------------------------|
| アプリ説明             | 説明を登録してください。例:夕陽ケ丘町を紹介するボットです。                                                  |
| プラン               | 本説明では、フリープランを使って説明します。詳しいプランの比<br>較は <u>https://at.line.me/jp/plan</u> を確認ください。 |
| 大業種/小業種           | 該当するものを選択してください。例:「保育・学校」、「小学<br>校」                                             |
| メールアドレス           | 登録者のメールアドレスを入力してください。                                                           |
| プライバシーポリ<br>シーURL | 入力は不要です。                                                                        |

| サービス利用規約 | 入力は不要です。 |
|----------|----------|
| URL      |          |

入力内容を確認するをクリックして、規約等を確認の上で登録します。

引き続き、詳細情報を設定します。

| $\equiv$ LINE Developers |                                                              | ् 👩 |
|--------------------------|--------------------------------------------------------------|-----|
|                          | メッセージ送受信設定                                                   |     |
|                          | アクセストークン<br>(ロングラーム) ③<br>-                                  | ARC |
|                          | Webhook語意 ③<br>利用しない                                         | -   |
|                          | Webhook URL =SSL0-MISS ①<br>-                                | -   |
|                          | Botのグループトーク参加 ①<br>利用しない                                     | 83  |
|                          | <b>LINEの機能の利用</b><br>メッセージ本文はLINEGManagerの設定直面にて設定することができます。 |     |

なお、登録した情報は、 後で修正できます。

いくつかの項目が並びますが、以下の項目に注目して設定して下さい

| Channel Secret       | 後で使います。                              |
|----------------------|--------------------------------------|
| アクセストークン(ロ<br>ングターム) | 再発行を押してください。長い文字列が表示されます。後で使<br>います。 |
| Webhook送信            | 「利用する」に変更してください。                     |
| 自動応答メッセージ            | 「利用しない」に変更してください。                    |
| 友だち追加時の挨拶            | 「利用しない」に変更してください。                    |

複数のチャットボットを登録する場合は、新規チャネル登録を繰り返し行ってください。 学校で誰かが代表して学年すべてのチャットボットアカウントを作ることもできます。

これで、LINE Developersの設定は完了です。

後ほど使用しますので、このLINE Developersのウェブページは開いたままにしておきます。

## PrograChatの登録

PrograChatはLINEチャットボットの応答ロジックを作ることができるサービスです。本月 間の取り組みに関しては無料で利用いただけます。

#### ユーザー登録

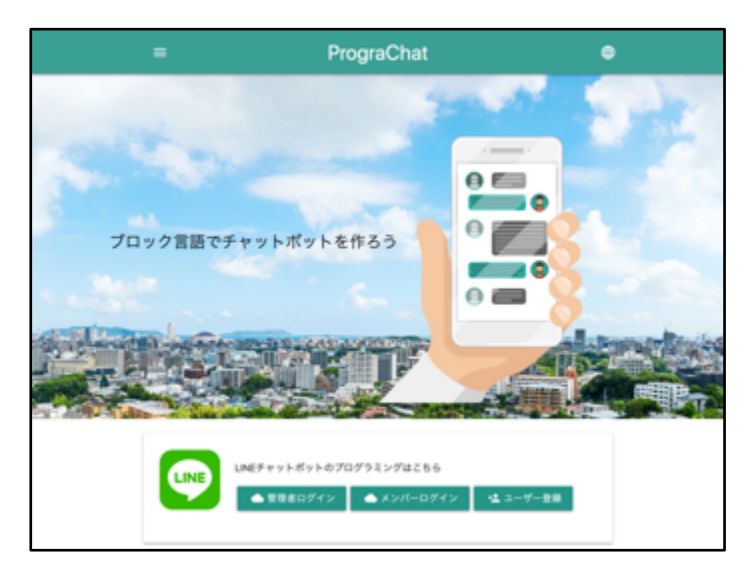

※見た目のデザインは変 更されている場合があり ます。

利用規約やプライバシーポリシーを確認して、「ユーザー登録」から利用者登録をしま す。メールアドレス、ニックネーム(画面での表示名)、パスワードを設定ください。

ログイン

|     | PrograChat                                                     | ٠ |
|-----|----------------------------------------------------------------|---|
|     | 22 TE#20ゲイン ディンパーロデイン                                          |   |
|     | trud       prograchat.sensei+murasaki@gmail.com       r(λ,γ-γ) |   |
|     | G#42                                                           |   |
|     | ユーザー登録 パスワードリセット                                               |   |
| ÷ 1 | PrograChatとは「使い方」プライバシーボリシー   利用規約   開い合わせ                     |   |

・先生は、管理者として
 メールアドレスとパスワ
 ードでログインします。

メールアドレスの確認

メールアドレスの所有確認メールが受信されたら、確認してメールの文中のリンクをクリ ックします。

チャットボットの作成

メールアドレスの確認が終わったら、「管理者ログイン」からログインします。

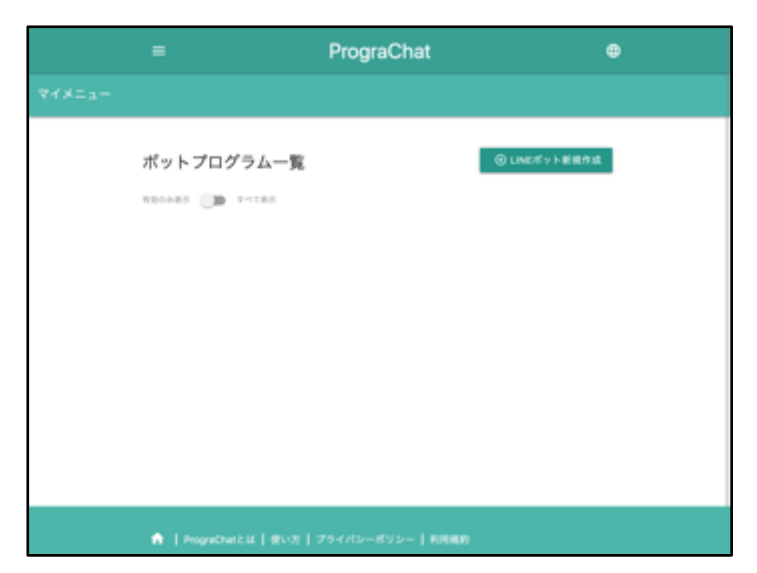

・ログインには「管理者
 ログイン」と「開発者ロ
 グイン」があります。
 ・開発者ログインについ
 ては後述しますが、先生
 が管理者ログインを利用
 し、児童が開発者ログイ
 ンを利用する想定です。

上のような画面が表示されるので、「LINEボット新規作成」をクリックします。

これが、先程LINE Developersで登録したチャットボットアカウントを操作するプログラムになります。

登録内容は以下をご確認ください。基本的にLINE Developersで登録したものをコピーしてます。

| LINEボット名             | 登録したチャネルのアプリ名です。PrograChatの表示名として<br>利用します。                                                         |
|----------------------|----------------------------------------------------------------------------------------------------|
| Channel Secret       | 表示されているChannel Secretをコピーしてください。                                                                    |
| アクセストークン(ロ<br>ングターム) | チャネルのアクセストークン(ロングターム)をコピーしてく<br>ださい。                                                                |
| LINE ID              | (任意)PrograChatの画面に表示するためだけに使います<br>LINE IDをコピーしてください。LINE IDは「基本情報」から公<br>式アカウントマネージャーを開くと表示されています。 |
| QRコード画像URL           | (任意) PrograChatの画面に表示するためだけに使います<br>Bot情報にあるQRコード画像を右クリックして、画像アドレスを<br>コピーしたものを貼り付けてください            |
| 説明                   | チャットボットの説明を記入してください。これも画面の表示<br>用に使います。                                                             |

登 録されると次のようにボットプログラム一覧画面に表示されます。

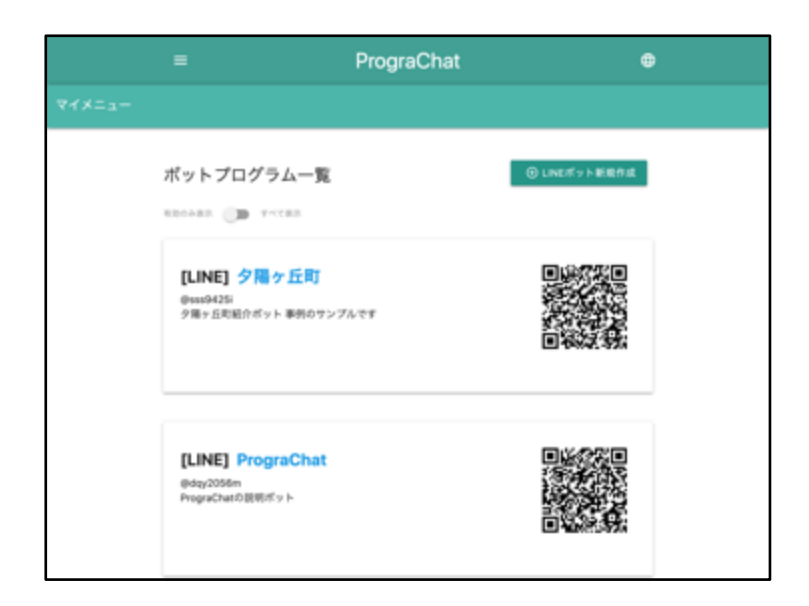

・LINE Developerでチャ ットボットを複数登録し た場合は、PrograChatで も対応するボットプログ ラムを複数登録します。

Webhook URLの設定

登録したボットプログラムのリンクをクリックすると、次のような画面が表示されます。 いろいろな情報が表示されている中で、Webhook URL (<u>https://prograchat.com/callback?i</u> <u>d=xxxx</u> のようなURL) が表示されています。これがチャットボットの受付アドレスになりま すので、LINE Developersに戻ってこのURLをチャネルのWebhook URLにコピーしてください (https://を除くprograchat.com/...の部分)。

|                                       | =                                                                                                    | Progra         | aChat 🗢                                                                               |  |
|---------------------------------------|----------------------------------------------------------------------------------------------------|----------------|---------------------------------------------------------------------------------------|--|
| $\forall \forall x = a + \rightarrow$ |                                                                                                    |                |                                                                                       |  |
|                                       | [LINE] 夕陽ヶ丘町<br>@sss9425<br>タ湾ッ5町組穴ボット<br>まがのサンプルです<br>matrixes UR.<br>https://prograchut.com/caliback?fd | ]<br>01NOBvUqA |                                                                                       |  |
|                                       | ■ ログ数示 ■ シミュレータ                                                                                           | -88            | <b>O</b> BR                                                                           |  |
|                                       | ロジック                                                                                                    |                | ○ ロジックの返知                                                                             |  |
|                                       | □logic1<br><sub>7スト用ロジック</sub>                                                                            | 1              | 二無回答時のロジック :<br>他ペロジックで利用書を通えない場合に<br>私(ロジックです。使わなくてもいいです<br>が、このロジックを動物することはできま<br>ん |  |

・チャットボットの説明 の下にWebhook URLが表示 されます。

| $\equiv$ LINE Developers |                                                                                                    | Q    | 0 |
|--------------------------|----------------------------------------------------------------------------------------------------|------|---|
|                          | メッセージ送受信設定                                                                                                    |      |   |
|                          | アクセストークン<br>(ロングターム) ①<br>G:(1007500cc;04A0ry5904.00/100736010x04404.05C)cat-050C0m04000m<br>- Angrowthen:083.4mm240530267000453070445401004530405025854800<br>- Brute Hou-Mon-Mon-Mon-Mon-StateSoyceHou-ArticulateDistribution(203374700535400-<br>- Brute Hou-Mon-Mon-Mon-Mon-StateSoyceHou-ArticulateDistribution(203374700535400 | R#17 |   |
|                          | WebhookiBS ③<br>KRY &                                                                                                    | -    |   |
|                          | Webhook URL #SSL69-995 ③<br>https://prograchat.com/callback?id=89908940944986000Ca                                                                                                    | -    |   |
|                          | BotDダループトーク学校 ①<br>利用する                                                                                                    |      |   |

・Webhook URLにコピーし て保存してください。 https:// は入力不要で す。

## 動作確認する

設定ができたので、動作確認をしてみましょう。

チャットボットを友達に追加する

LINE Developersで登録したチャットボットを、LINEの友達に追加します。 LINEアプリを開いて、友だち追加からID検索やQRコードで追加してください。

サンプルプログラムを作ってみる

まだプログラムは何も登録されていません。サンプルとして、「こんにちは」と言われた ら「ハロー」と返すプログラムを作成してみます。

PrograChatのロジックから、「logic1」の「プログラミング」をクリックします。

|                                                                                                    | Progra    | Chat                                                           |                                                                    |
|----------------------------------------------------------------------------------------------------|-----------|----------------------------------------------------------------|--------------------------------------------------------------------|
| [LINE] 夕陽ヶ丘町<br>@vas0425<br>/薄ッ点町前代ヤット<br>専売さサンプルです<br>webwas Life.<br>https://prograchet.com/caliback/idd | -onvevuqu | PutKObiCa                                                      |                                                                    |
| ■ 0788 ■ 24 a レーク<br>ロジック                                                                                  | -88       |                                                                | Ф 1822<br>0 577 9 0 2 11                                           |
| □logic1<br>テスト用ロジック<br>プログラミング 観史                                                                          | I         | 二般回答時の口:<br>参のロジックで用も語等に<br>軟(ロジックです。要わない<br>が、このロジックを影響す<br>ん | <b>ジック :</b><br>Radoviele<br>たるしいいです<br>になったいです<br>に<br>と<br>たなできま |

・新規登録したボットプ
 ログラムには、あらかじめ、「logic1」と「無回
 答時のロジック」の2つの
 ロジックが登録されています。

プログラミングをクリックすると、次の画面が表示されます。

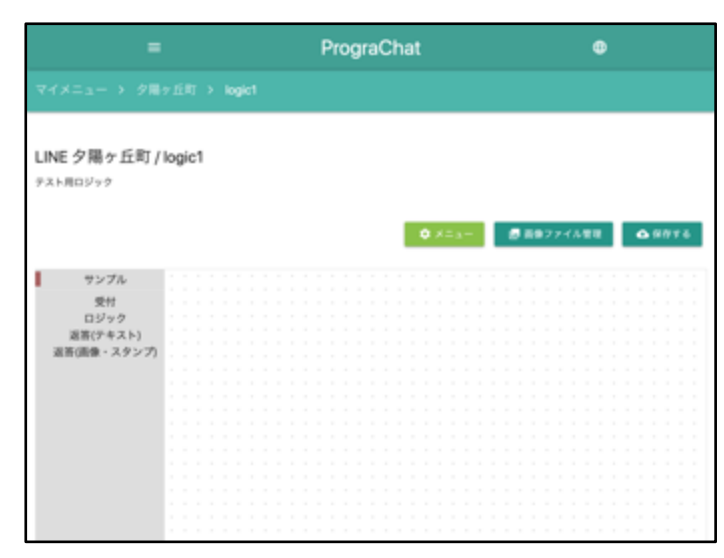

・ブロックプログラミン グでチャットロジックを 作ることができます。

プログラミングエリアから、「サンプル」を選択し「テキストメッセージが送られてきた 場合」のブロックをドラッグします。

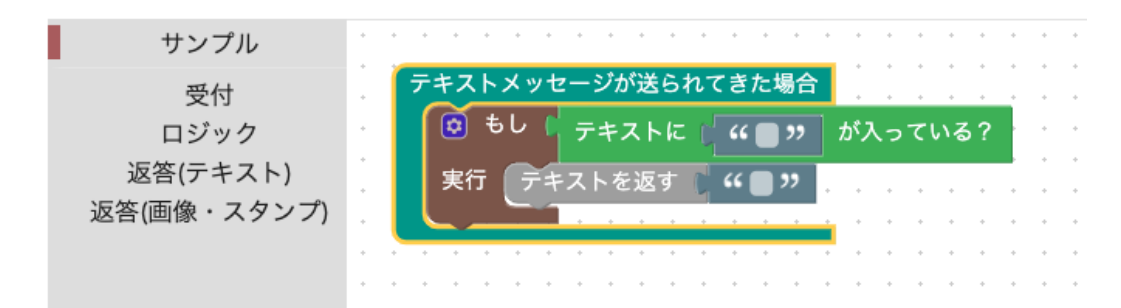

上のプログラムが、テキストメッセージを受け付けた時に回答するロジックのサンプルで す。

- ・テキストに「こんにちは」が入っている?
- テキストを返す「ハロー」
- と修正してください。以下のようになります。

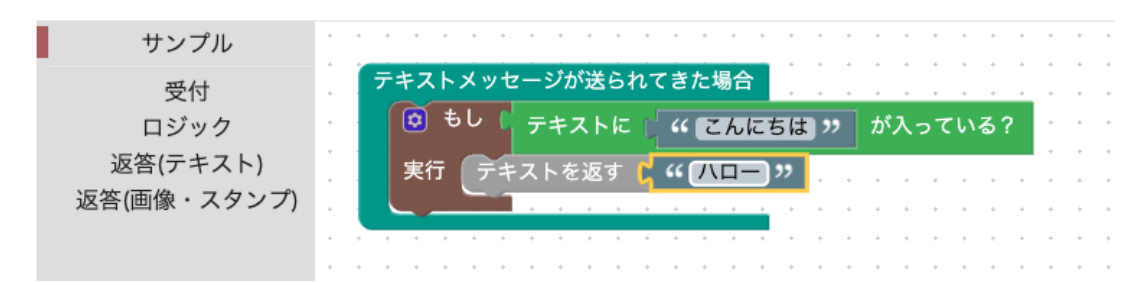

これは条件分岐で、「こんにちは」を含むテキストメッセージが来た場合に、「ハロー」 と返すロジックになります。

修正したら同じ画面の「保存する」ボタンを押してください。保存確認でOKとすると、 「保存しました」と表示されプログラムが反映されます。 LINEから試してみる

先程の友達追加をしたチャットボットを開いて、こんにちはと入力してみます。

| all 🗢   | 9:41 6 @   | Ø \$ 100% ■ +  |
|---------|------------|----------------|
| < 999+  | 😳 夕陽ヶ丘町ボット | $\odot$ $\sim$ |
|         |            |                |
|         | 818<br>113 | こんにちは          |
|         | 113        |                |
|         |            |                |
|         |            |                |
|         |            |                |
|         |            |                |
|         |            |                |
|         |            |                |
| > Xvt   | ージを入力      | © \$           |
| q w e   | r t y u    | i o p          |
| a s d   | fghj       | k I –          |
| φzx     | c v b r    | n m 🗵          |
| 123 🌐 🖟 | 空白         | 改行             |

左の画面のように、「ハロー」と返答が来たら正 しくプログラムができています。

LINEから返事が来ない場合(トラブルシューティング)

もし返事が来ない場合は、プログラムが間違っている可能性があります。以下の点を再度 確認してください。

プログラムを保存しましたか?

ロジックを登録した後は、必ず「保存する」をクリックしてください。押していない場合 は反映されていません。

Webhook送信を「利用する」になっているか

LINE Developersのチャネル設定をもう一度確認してください。同じ画面を開いている場合は、リロードするか一度ログアウトしてから、ログインして確かめてみてください。

|                                                                                                    | Q           | 0 |
|----------------------------------------------------------------------------------------------------|-------------|---|
| メッセージ送受信設定                                                                                                    |             |   |
| アクセストークン<br>(ロングターム)<br>(ロングターム)<br>(ロングターム)<br>(ロンパターム)<br>(ロンパター)<br>(ロンパターム)<br>(ロンパター)<br>(ロンパター)<br>(ロンパ)<br>(ロンパター)<br>(ロンパター)<br>(ロンパ)<br>(ロンパター)<br>(ロンパ)<br>(ロンパ)<br>(ロン)<br>(ロンパ)<br>(ロンパ)<br>(ロン)<br>(ロンパ)<br>(ロン)<br>(ロン)<br>(ロン)<br>(ロン)<br>(ロン)<br>(ロン)<br>(ロン)<br>(ロン | <b>88</b> 0 |   |
| WebhookiBB ③<br>RIEFS                                                                                                    | 83          |   |
| Webhook URL #SSL&##95 ()<br>https://prograchat.com/callback?id=89908940944986000000 #8893</td><td>#1</td><td></td></tr><tr><td>Botのグループトーク学校 ①<br>利用する</td><td></td><td></td></tr></tbody></table>                                                                                                    |             |   |

Webhook送信は、Webhook
 k URLを設定下時に自動で
 「利用しない」に変更される場合があります。

Webhook URLが間違っていないか

同じくLINE Developersの設定からWebhook URLがPrograChatで登録したものと同じになっているか確認してください。

Channel Secret、アクセストークンが間違っていないか

LINE Developersで自動設定されるこれらの情報を、PrograChatにコピーする時に間違っていないか確認してください。

ログを確認する

上記で解決しない場合は、ログを確認します。PrograChatの同じ画面で、メニューボタン をクリックし、「ログ表示」を選んでください。

| =                                   | 1          | PrograChat                  |            | 0         |
|-------------------------------------|------------|-----------------------------|------------|-----------|
| マイメニュー > 夕陽                         |            |                             |            |           |
| LINE 夕陽ヶ丘町 /<br><sub>アスト用ロジック</sub> | logic1     |                             |            |           |
|                                     |            |                             | ログ表示 アイル1  | 0.9776 BI |
| サンプル                                |            |                             | シミュレーター表示  |           |
| 受付<br>ロジック                          | 7421×92-55 | 86878888<br>Fic ( 4 (2003)) | XML9'9>D-F |           |
| 返答(テキスト)<br>返答(面像・スタンプ)             | RE PRAFE   | *                           | XMLインポート   |           |
|                                     |            | <mark>.</mark>              |            |           |
|                                     |            |                             |            |           |
|                                     |            |                             |            |           |
|                                     |            |                             |            |           |
|                                     |            |                             |            |           |
|                                     |            |                             |            |           |
|                                     |            |                             |            |           |
|                                     |            |                             |            |           |
|                                     |            |                             |            |           |
|                                     |            |                             |            |           |

ログを表示する画面が表示されます。これはPrograchatのボットロジックが受け付けたメ ッセージと実行されたプログラムのログを確認できます。

|         | -                            |     | PrograChat                                                                                                    | • |
|---------|------------------------------|-----|----------------------------------------------------------------------------------------------------|---|
| RAXER-> |                              |     |                                                                                                    |   |
|         | 夕陽ヶ丘町                        |     |                                                                                                    |   |
|         | 日時                           | 917 | 07                                                                                                    |   |
|         | 2019/(4J)198<br>01:12:38.541 | log | < 受信メッセージッ<br>{<br>"type": "message",<br>"neplyToken": 2236e065232c47/040367/9486612x3ee",<br>"source"; {<br>'user(": 'UEba19660c5d39624560944568050beb1",<br>"type": 'User"<br>}<br>"message"; {<br>'message"; {<br>'message; {<br>'message; {<br>'message; { |   |
|         | 2019年4月19日<br>01:12:38.653   | log | 送信メッセージが驚いため、無回答時ロジックを実行します                                                                                                    |   |
|         |                              |     | [logic_except]                                                                                                    |   |

ログが発生すると自動
 的にスクロールします。

LINEでメッセージを送付してもログ画面に何も表示されない場合、LINEからPrograChatに メッセージが来ていない可能性が高いです。再度、LINE DevelopersからWebhook URLやWebh ook送信が「利用する」になっているかどうか確認してください。

LINEでメッセージが来ている場合、ログから解決方法がわかれば対応してください。プロ グラムのロジックが不正で何も回答できていない可能性もあります。それでもわからない場 合は、PrograChatの問い合わせ <u>https://prograchat.com/contact</u> から質問してください。

これで初期設定は終了です。次は児童のアカウントを作成したり、グループ毎のチャットロジックを作ったりする作業が必要になります。

# 授業までに設定すること

チャットボットの初期設定はできました。先生が一人で、チャットボットを開発する場合 は以上で設定は終了ですが、学級で児童が分担してチャットボットロジックを開発する場 合、その設定が必要となります。

### チャットロジックの追加

町を紹介する時に、クラスの中でもグループに分かれて分担して調査することも多いと思 います。その場合は、チャットボットのプログラムも、グループに分かれて同時並行でプロ グラムの作成をすることになりますので、各グループに合わせたプログラムロジックの編集 画面を用意する必要があります

「ロジックの追加」ボタンから追加します。

| Entropict Progr                            | aChat Internologie / 🥵 🖉                                                                                                    |
|--------------------------------------------|----------------------------------------------------------------------------------------------------|
| 935月ロジック<br>プログ51ング 勘定                     | 和のロジックで利用してある 高さない場合に<br>熟くロジックで見、目的なくてんいいです<br>が、このロジックを思想することはできま<br>ん<br>プログラミング                                                                                                    |
| ロ交通情報<br>戦争やバス帯交通情報についての回答する<br>ロジックを転回します | ロ名度品について !<br>実際しいもの、非主要に見ていってほしい<br>もの外、私達の物を意思を続かするロジ<br>ックを知知します                                                                                                    |
| プログラミング 設定                                 | . ກາດທຳອິສ 20 ທີ່<br>ສາສ                                                                                                    |
| ロ学校について :<br>私急が学校について組分するロジックを目<br>NUます   | ロ商店街ロジック :<br>WRREADE ONE CONTINUE CONTINUE CONTI |
| プログラキング 設定                                 | プログラミング 設定                                                                                                    |

・交通機関や名産物等、
 紹介したいジャンル毎に
 グループを分けてもいい
 ですし、商店街グループ
 や学校グループといった
 ように、担当する地域別
 に分けてもいいでしょ
 う。
 クラスの町調査の進め方
 に合わせて設定してくだ
 さい。

## 児童のログインアカウントの追加

次は、登録したボットロジックにアクセスできる児童用のアカウントの作成をお願いしま す。児童のアカウントは、メールアドレスは不要で、指導者の管理のもとでユーザー名とグ ループコード、パスワードでログインできるようになります。

同じ画面の下部の、「開発メンバーの追加」をクリックして児童のアカウントを作成しま す。

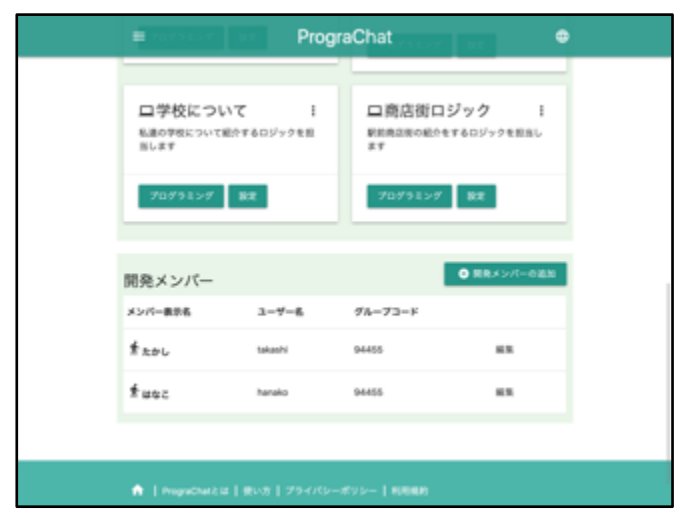

・個人情報に注意して学級で運用しやすいユーザー名とパスワードを設定してください。
 ・グループコードは自動的に作成されます。

児童アカウントを作成できたら、事前にログインできるか確かめます。

ー旦、管理者アカウントからログアウトして、トップページの「メンバーログイン」からロ グインし、登録したボットプログラムが表示されプログラミングできることを確認します。

| - | Pro                                                                                                    | graChat           | ٠ |
|---|----------------------------------------------------------------------------------------------------|-------------------|---|
|   | 24 8880742<br><b>*</b> × 3<br><b>*</b> 4001<br>74-73-8                                                                                                    | <u>* メンバーログイン</u> |   |
|   | ▲ 94262 Allon-F Allon-F Al | B∮4≫              |   |

・児童はメンバーログインからロ グインします。 先程登録したユーザー名とグルー プコード、パスワードを使ってロ グインします。

# ボットロジックのプログラムの開発について

プログラミングの方法について説明します。

# プログラミング

受付

LINEのメッセージのやり取りでは、テキストとスタンプの受付を判断することができます。

テキストメッセージが送られてきた場合

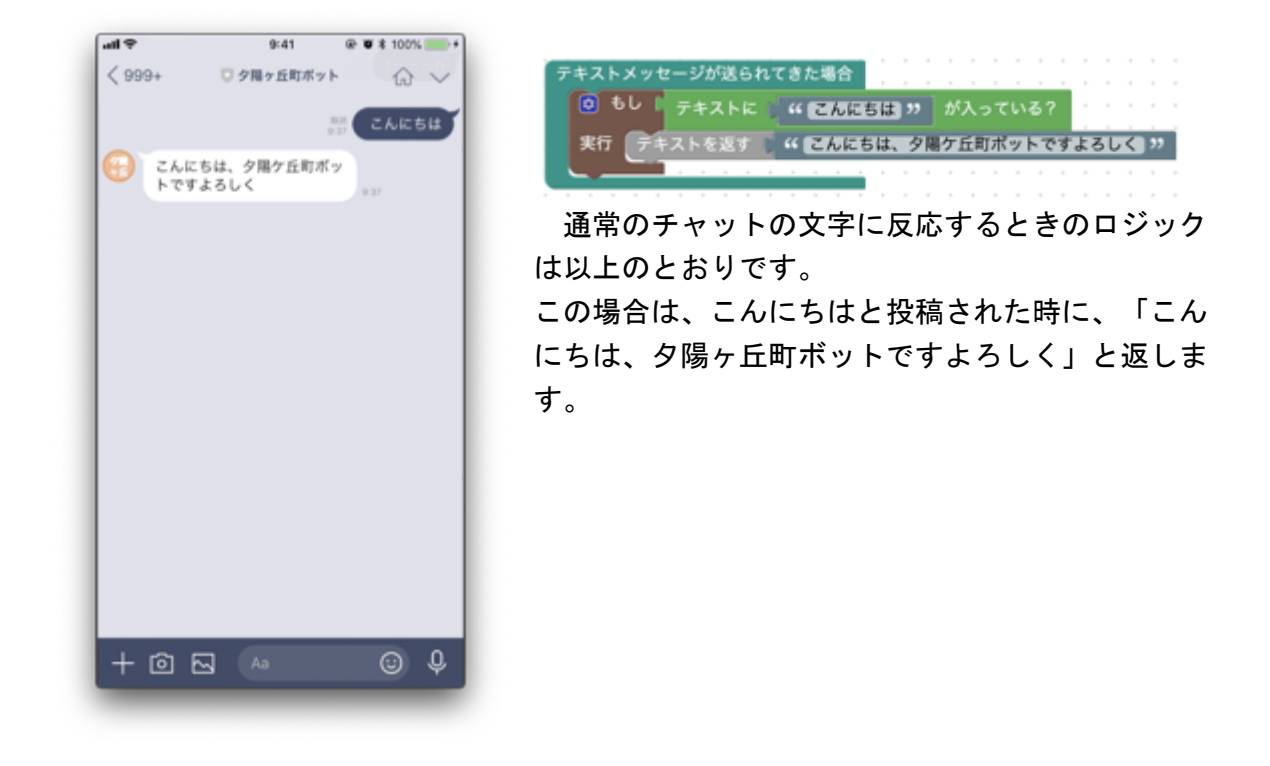

スタンプが送られてきた場合

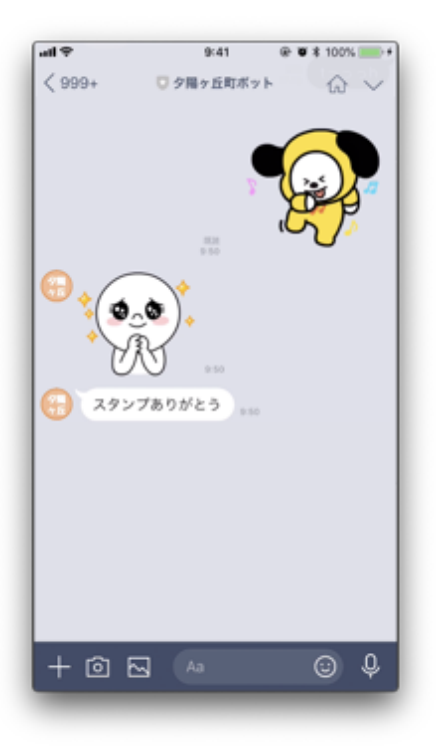

| スタンプが送られてきた場合 | Ĵ. |     |     |    |      |   |  |
|---------------|----|-----|-----|----|------|---|--|
| スタンプを返す       |    |     |     |    |      |   |  |
| デキストを返す ((二名名 | 2  |     | 5 Ю | が  | د مل |   |  |
|               | -  | / 0 |     | 10 |      | ٠ |  |

スタンプが送られてきた時に、反応することがで きます。

この場合では、スタンプとテキストメッセージを 返しています。

## ロジック

処理を条件分けする時に利用します。

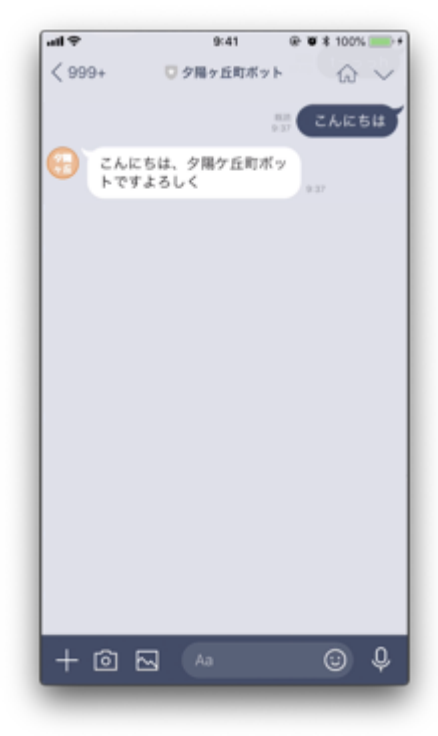

| テキストメッセージが送られてきた場合                               |
|--------------------------------------------------|
| 上記と同じですが、                                        |
| 【テキストに「こんにちは」が入っていたら】                            |
| という条件ブロックを                                       |
| 【もし・実行】                                          |
| という条件分岐のブロックを使用してプログラムを                          |
| 作っていきます。                                         |
| この場合、「こんにちは」を含むテキストが送ら<br>れてきたら反応するので、「こんにちはー」でも |
| 「みなさんこんにちは!」でも反応します。                             |
|                                                  |

「こんちは」「こんち」は反応しません。

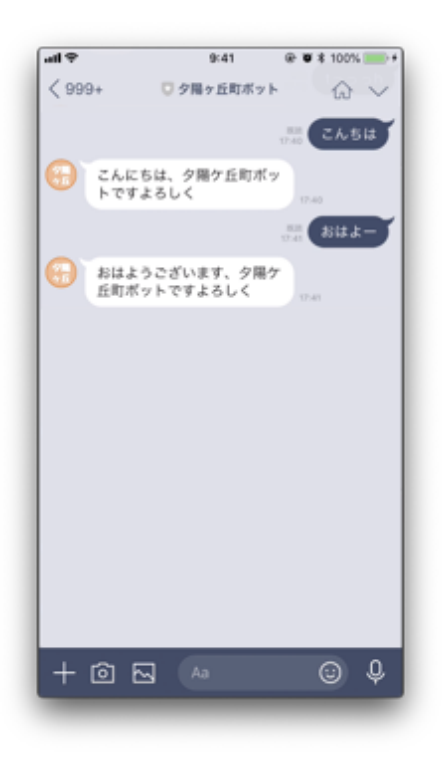

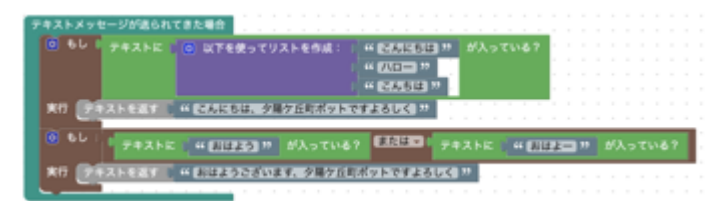

このように、「リストブロック」や「または」を使って、複数の言葉に対応できるようにすることもできます。

#### 返答

クイックリプライ

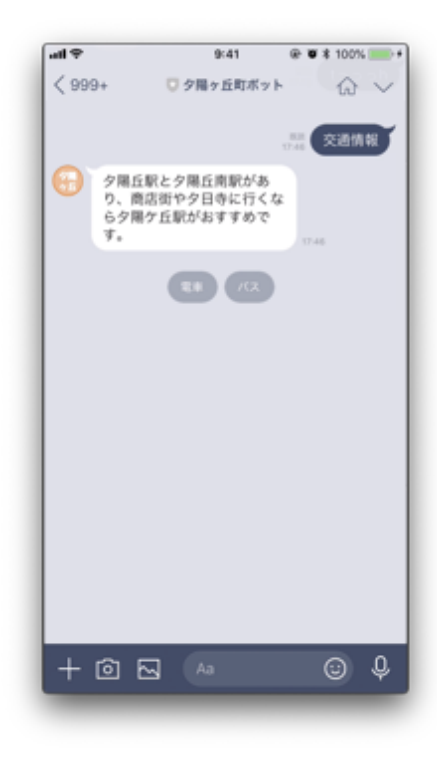

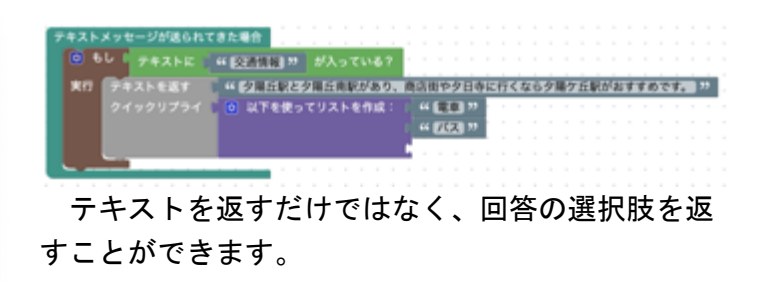

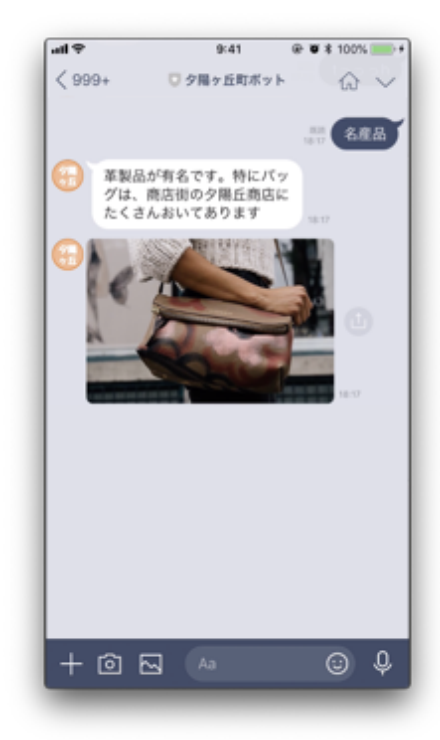

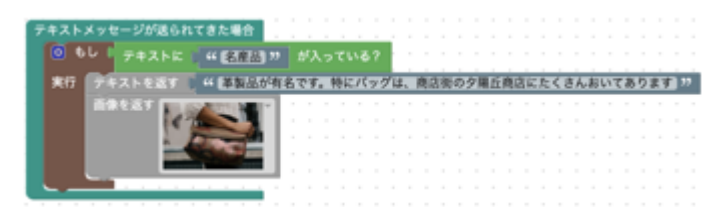

写真やイラスト等を返すこともできます。 プログラミング画面の右上の「画像ファイル管 理」で画像を追加してから、「画像を返す」ブロッ クを配置して、画像を選択してください。

画像ファイル管理で登録した画像は、同じボット の他のロジックでも利用ができます。

#### 返答ツール

#### ランダム

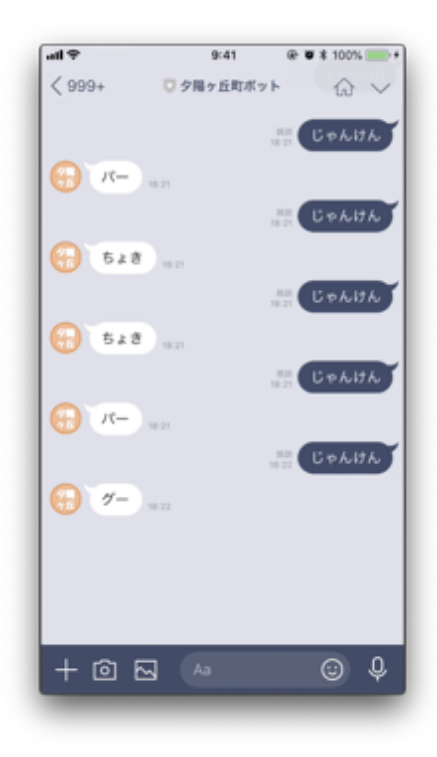

| テキスト | メッセージが送られてきた場合        |    |     |    |
|------|-----------------------|----|-----|----|
| 💿 ŧ  | し 🕻 テキストに 🥻 " じゃんけん " | が入 | ってい | る? |
| 実行   | ランダム実行                |    |     |    |
|      | テキストを返す 🕛 " 🍠 "       |    |     |    |
|      | テキストを返す 🕛 " ちょき "     |    |     |    |
|      | テキストを返す 🗋 " パ 🗖 "     |    |     |    |
|      |                       |    |     |    |
|      |                       |    |     |    |

ランダムで実行する処理を変更することができま す。「ランダム」ブロックで囲まれた処理は、その うちのどれかが等確率で選ばれて実行されます。

#### ブロック(ランダム)

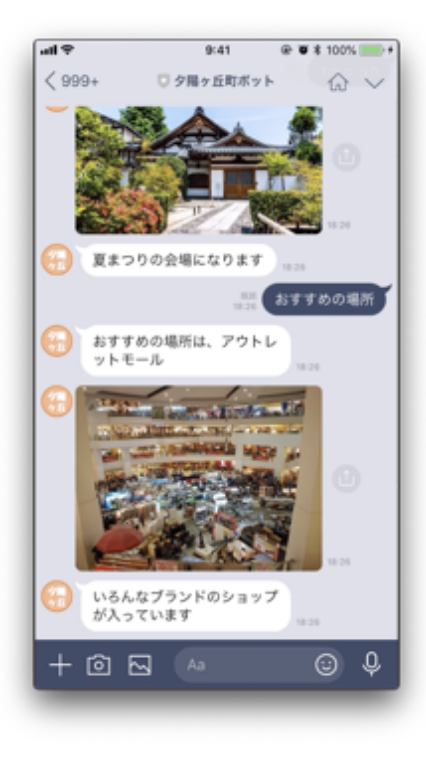

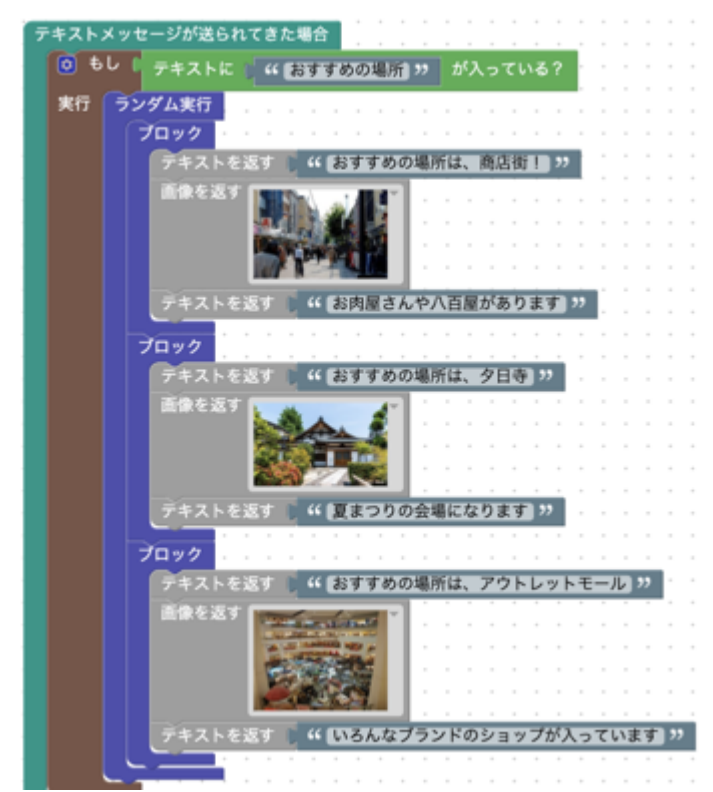

ランダムで実行する処理が1つのブロックではな い場合、それらを囲むブロックを用意しています。 これを使うことで、複数の処理をグループ化して、 ランダムに実行させることができます。

シミュレーター

児童は作ったロジックをテストする時に、LINEで直接確認することができません。そのかわりにウェブ上でテストできるLINEのシミュレータを用意しています。

| ■ F<br>マイメニュー > 夕陽ヶ丘町 > シミュレーター                                           | PrograChat 🗢                |
|---------------------------------------------------------------------------|-----------------------------|
| 夕陽ヶ丘町<br><sup>0223</sup> <sup>2んにもは</sup><br>び <u>/ロー</u> <sup>0223</sup> | ▲ 「サマサト メキージ<br>メラセージを入力 ★4 |

完全にLINEアプリでの表示に
 一致しているわけではありませんが、ロジックは同じものを使っているのでテストには使えます。

LINEチャットボットを使って町を紹介しよう 指導者向け資料

https://prograchat.com

問い合わせはウェブサイトの<u>問い合わせフォーム</u>からお願いします。